## Instructions on how to use VILNIUS TECH VPN on your mobile device

1. Go to the App Store app and search for "Forticlient vpn". Install the FortiClient VPN app.

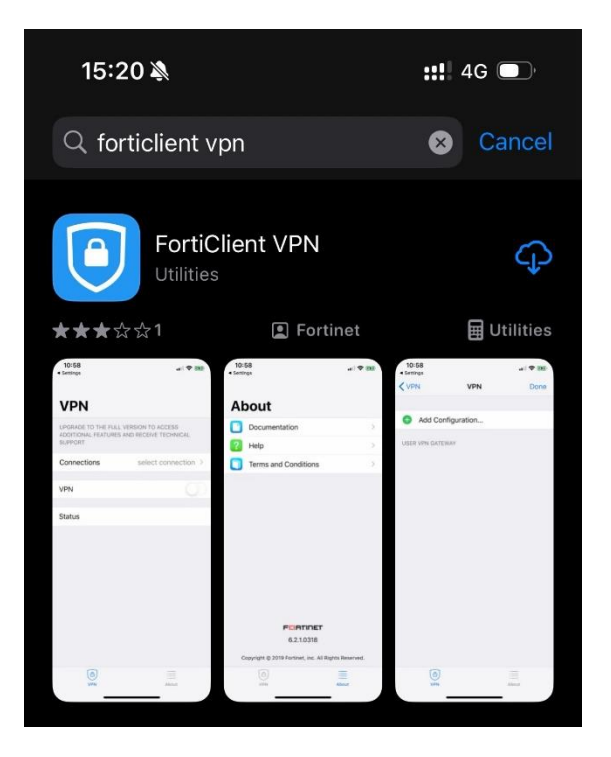

2. Once the FortiClient VPN app is installed and opened, the app will ask you to add VPN configurations to your phone. Select "Allow" to proceed.

| 15:20 እ                                                                                                    | <b>::!!</b> 4G 🗩                    |
|----------------------------------------------------------------------------------------------------|-------------------------------------|
| VPN                                                                                                    |                                     |
| UPGRADE TO THE FULL VERS<br>ADDITIONAL FEATURES AND<br>SUPPORT                                                                                              | SION TO ACCESS<br>RECEIVE TECHNICAL |
| Connection                                                                                                    | Select connection >                 |
|                                                                                                    |                                     |
| Conne<br>"FortiClientVPN" Would Like<br>to Add VPN Configurations<br>All network activity on this iPhone may<br>be filtered or monitored when using<br>VPN. |                                     |
| Allow                                                                                                    | Don't Allow                         |

3. Click the "Connection" box.

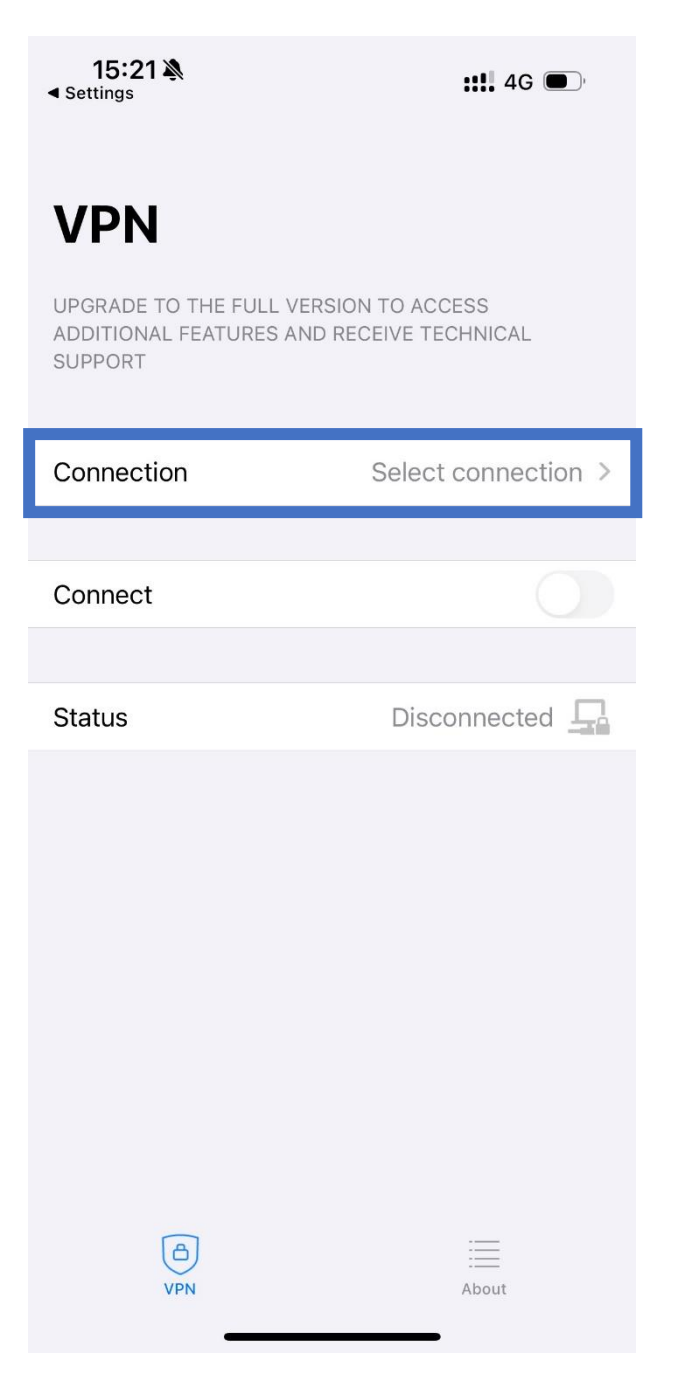

4. In the window that opens, select "Add configuration".

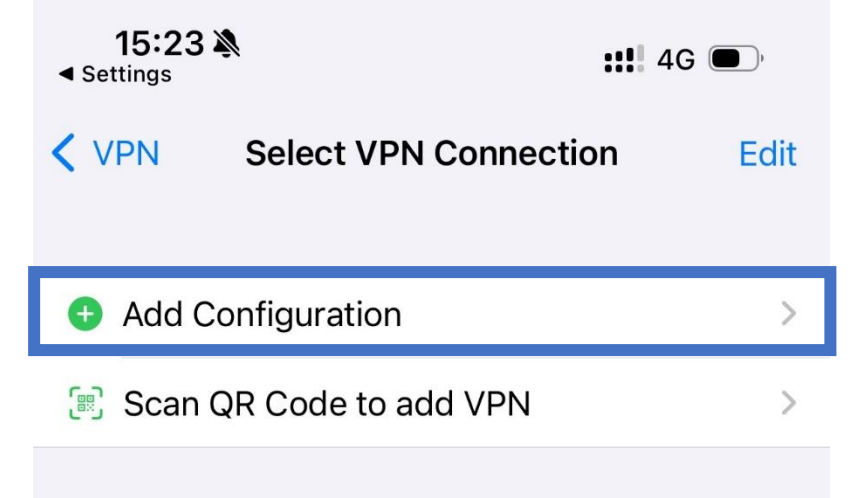

- 5. Select the configuration and click "Save".
  - In the Server Address field, be sure to enter vpn.vilniustech.lt, and if you check the SSO box and enter 443, your server address will automatically change.

| <b>15:23 ऄ</b><br>◀ Settings |                   | ::!! 4G 🗩       |
|------------------------------|-------------------|-----------------|
| <b>〈</b> Back                | VILNIUS TECH      | Save            |
| VPN ACCOUNT IN               | IFORMATION        |                 |
| Secure Protoc                | ol                | SSLVPN ≎        |
| Name                         |                   | VILNIUS TECH    |
| Server Addres                | s https://vpn.vil | niustech.lt:443 |
| Add Server Ac                | ldress            | •               |
| SSO                          |                   |                 |
| Port                         |                   | 443             |
|                              |                   |                 |

6. After saving the configuration you will see the following window, click on the VILNIUS TECH field to put a tick on the right side and return to the VPN window at the top.

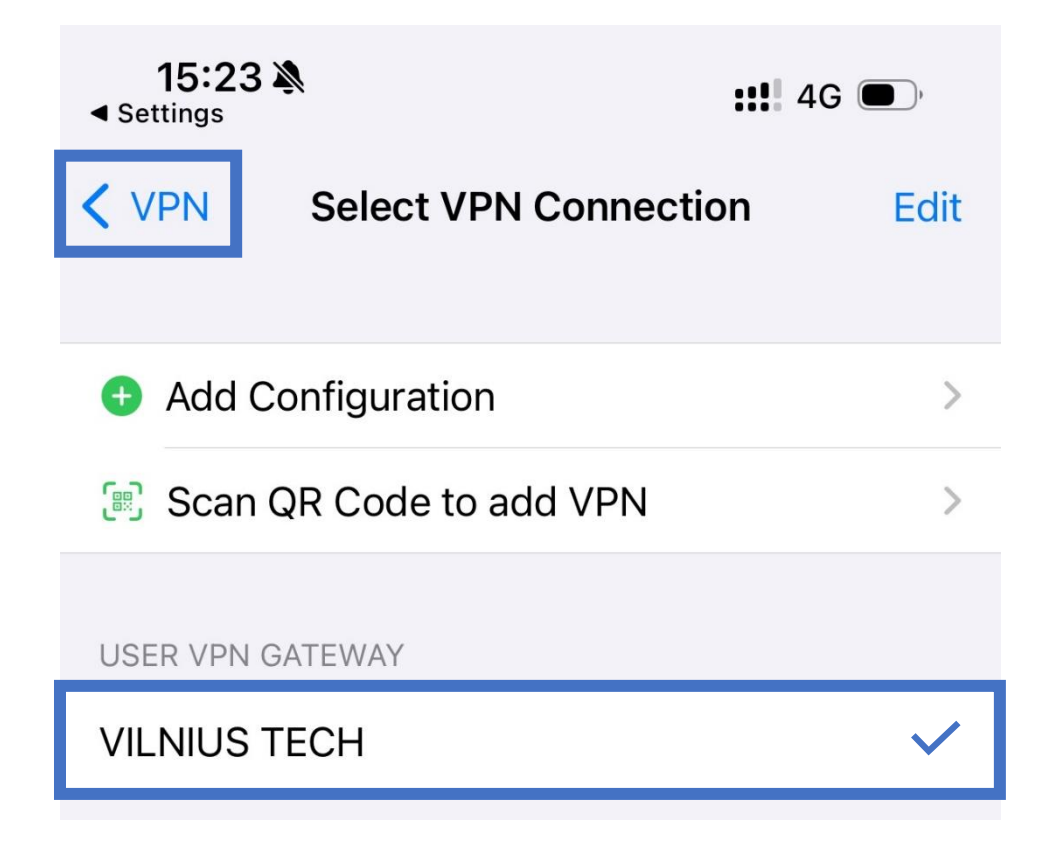

7. When you return to the main VPN window, you will see the name VILNIUS TECH under Connection. To connect to the VPN, click the Connect button.

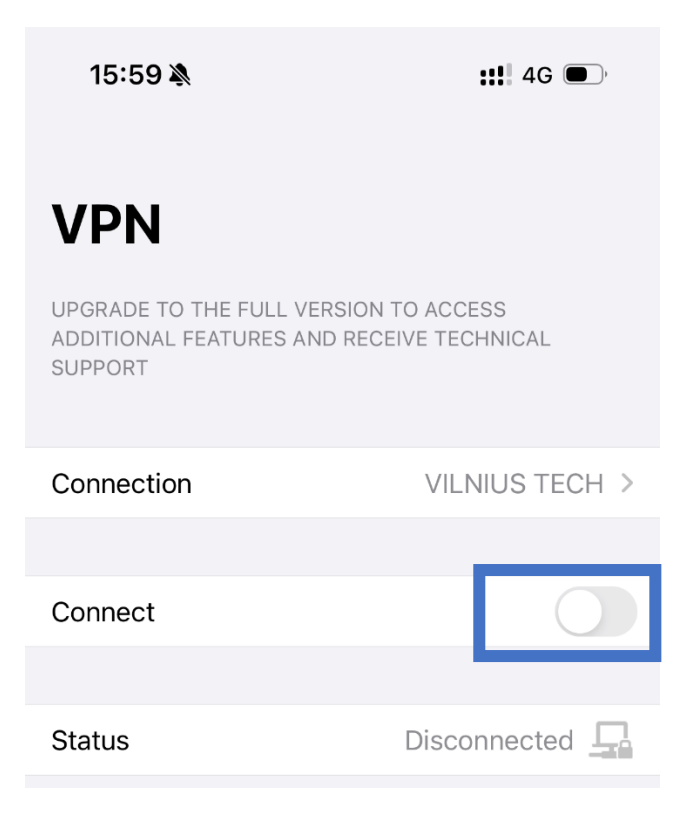

8. VILNIUS TECH window will open, where you will be asked to enter your details (ID and password) and, in the next step, to authenticate using two-factor authentication (via call or app).

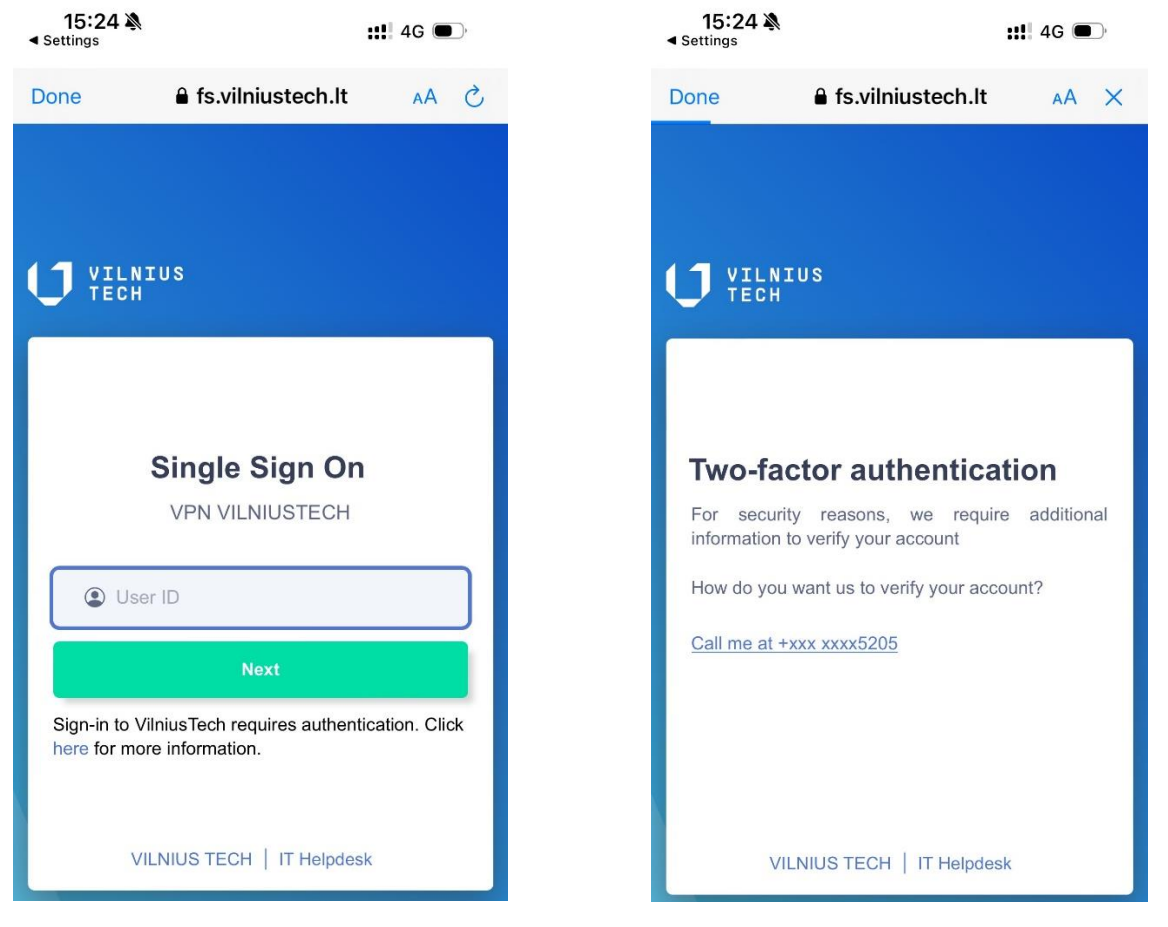

9. After a successful connection, you will see the following window on your phone screen:

| 15:25 🔌                                                                                       | <b>::!!</b> 4G |  |
|-----------------------------------------------------------------------------------------------|----------------|--|
|                                                                                               |                |  |
| VPN                                                                                           |                |  |
| UPGRADE TO THE FULL VERSION TO ACCESS<br>ADDITIONAL FEATURES AND RECEIVE TECHNICAL<br>SUPPORT |                |  |
| Connection                                                                                    | VILNIUS TECH > |  |
|                                                                                               |                |  |
| Connect                                                                                       |                |  |
|                                                                                               |                |  |
| Status                                                                                        | Connected 🖵    |  |
| Address                                                                                       | 10.21.50.      |  |
| Account                                                                                       | 604            |  |
| Connect Time                                                                                  | 00:00:07       |  |
| Sent                                                                                          | 1247           |  |
| Received                                                                                      | 128            |  |
| (A)<br>VPN                                                                                    | About          |  |

When you're done with tasks that require a VPN, don't forget to click Connect again in the app to turn off the VPN.

If you have any questions, register a referral at <u>https://pagalba.vilniustech.lt/</u>, select the **IT Help** section.